# セットアップ

| セットアップについて ・・・・・                                  | 24       |
|---------------------------------------------------|----------|
| L-02A 接続ソフト(ドライバ含む)をインストールする                      | 70       |
| (WINDOWSの場合) ···································· | 27       |
| L-U2A 接続ソフト(トライハ宮む)をインストールg る<br>(Masintashの埋金)   | 20       |
|                                                   | 32<br>.7 |
| L-U2A 接続ソフト(トライハ宮む)をアンインストール9                     | ବ        |
| •••••••••••••••••••••••••••••••••••••••           | 35       |

# セットアップについて

#### ■L-02Aを使ってデータ通信を行うには

まずL-02A 接続ソフト(ドライバ含む)をインストールする必要があります。L-02A 接続ソフトのインストール時には、FOMA端末をパ ソコンで認識するためのL-02A 通信設定ファイル(ドライバ)も一緒にインストールされます。

L-02A 接続ソフトだけでもデータ通信を行うことができますが、必要に応じてドコモ コネクションマネージャを追加でインストールして 利用することもできます。

また、L-02A 接続ソフトをインストール後、手動で通信設定をすることで、データ通信を行うこともできます。

#### ■L-02A 接続ソフトのインストールについて

L-02Aは、ゼロインストール機能を搭載しているため、初めてFOMA端末をパソコンに接続した際、L-02A 接続ソフトのインストール画面が自動で起動します。この「ゼロインストール機能」は、Windows Vista/XP/2000に対応しています。ゼロインストール機能が正常に動作しない場合は、付属のCD-ROMを使ってL-02A 接続ソフトをインストールすることができます。

なお、Macintoshの場合、ゼロインストール機能には対応していませんが、FOMA端末をパソコンに接続するとCD-ROMのアイコンが画面に表示されますので、そこからインストール作業を進めます。

利用形態に応じたセットアップの流れを、次のページに示します。

セットアップの流れ

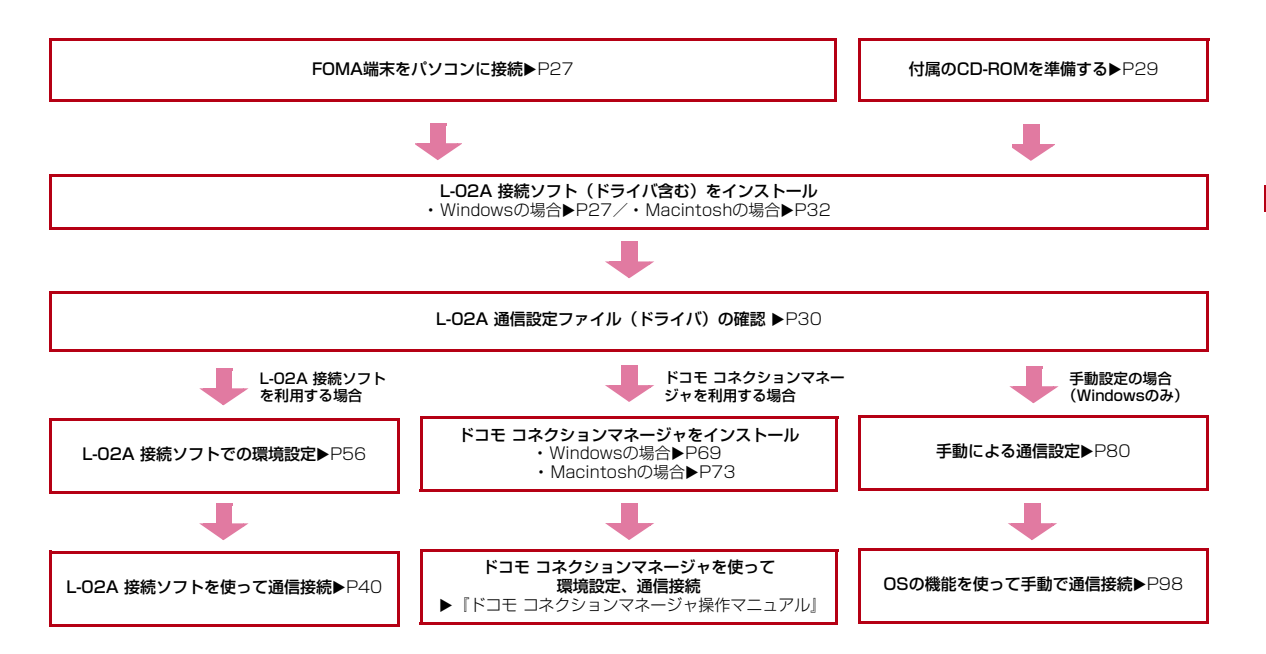

セットアップ 25

## 動作環境を確認する

### 本FOMA端末を利用するための動作環境は以下のとおりです。

| 項目                      | 必要環境                                                                                                    |
|-------------------------|----------------------------------------------------------------------------------------------------|
| パソコン本体                  | <ul> <li>PC-AT互換機で、CD-ROMドライブが使用<br/>できるパソコン</li> <li>USBポート(Universal Serial Bus<br/>Specification Rev1.1/2.0準拠)</li> <li>ただし、USB2.0/バイスピードには対応<br/>しておりません。</li> <li>USBパブ(モニタやキーボードなどにある<br/>USBパブ(モニタやキーボードなどにある<br/>USBボートを含む)を経由しての動作は保<br/>証いたしかねます。</li> <li>ディスプレイ解像度800×600ドット、<br/>High Color (65.536)以上を推奨</li> </ul> |
| OS <sup>*1</sup>        | Windows 2000 SP4以降(日本語版)<br>Windows XP SP2以降(日本語版)<br>Windows Vista SP1以降(日本語版)<br>Mac OS X 10.4.11(日本語版)* <sup>3</sup><br>Mac OS X 10.5.5(日本語版)* <sup>3</sup>                                                                                                    |
| 必要メモリ*2                 | Windows 2000 : 64Mバイト以上<br>Windows XP : 128Mバイト以上<br>Windows Vista : 512Mバイト以上<br>Mac OS X 10.4.11 : 512Mバイト以上<br>Mac OS X 10.5.5 : 512Mバイト以上                                                                                                    |
| ハードディスク容量* <sup>2</sup> | 50Mバイト以上の空き容量                                                                                                    |

※1 OSアップグレードからの動作は保証いたしかねます。

※2 必要メモリおよびハードディスクの空き容量はシステム環境に よって異なることがあります。

※3 Intel社製CPUを搭載したMacのみに対応しています。

動作環境の最新情報については、ドコモのホームページにてご確認く ださい。

### お知らせ

 動作環境によっては、ご使用になれない場合があります。また左記 動作環境以外でのご使用によるお問い合わせおよび動作保証は、当 社では責任を負いかねますので、あらかじめご了承ください。

# L-O2A 接続ソフト (ドライバ含む) をインス トールする(Windowsの場合)

L-02A 接続ソフトのインストールは、利用するパソコンに初めて FOMA端末を接続するときのみ行います。

### お知らせ

- インストール中は、FOMA端末を取り外さないでください。
- ご使用のパソコンによっては、インストールには多少時間がかかる 場合があります。
- データ通信中にインストールおよびアンインストールを行わないで ください。
- インストールを行う場合、必ずパソコン管理者権限を持つユーザア カウントで行ってください。それ以外のアカウントでインストール すると、エラーになります。
- パソコン管理者権限の設定操作については各パソコンメーカ、マイ クロソフト社にお問い合わせください。

## インストールする

### Windows Vistaの場合

### FOMA端末をパソコンに接続する

ゼロインストール機能により、L-02A 接続ソフトのセットアップ画 面が自動で表示されます。

設定により「自動再生」画面が表示されることがあります。画面が表示されたら、「ソフトウェアとゲームに対しては常に次の動作を行う」 をチェックし、「Launcher.exeの実行」を選択してください。

| 8 | 自動再生                              |
|---|-----------------------------------|
|   | CD ドライブ (H:) DOCOMO               |
|   | ── ソフトウェアとゲーム に対しては常に次の動作を行う:     |
|   | プログラムのインストール/実行                   |
|   | Launcher exe の実行<br>発行元は指定されていません |
|   | 全般 のオプション ―――                     |
|   | フォルダを聞いてファイルを表示<br>-エクスプローラ使用     |
|   | コントロール パネルで自動再生の既定を設定します          |

※ L-02A 接続ソフトのセットアップ画面が自動で表示されない場合 は、付属のCD-ROMからインストールします。(→P29)

# 2 「ユーザーアカウント制御」画面で[許可]をクリック する

### ■ Windows XP/2000の場合

「ユーザーアカウント制御」画面は表示されませんので、次の手順に進んでください。

# 3 [次へ]をクリックする

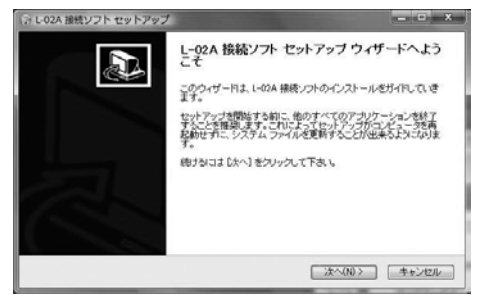

# 4 [同意する]をクリックする

インストールがはじまります。

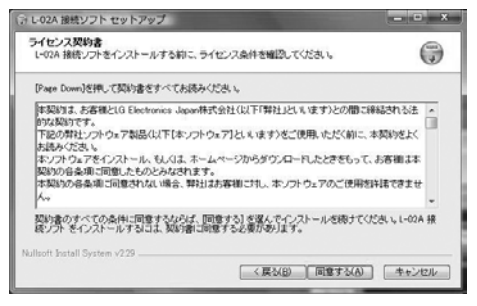

# 5 [完了]をクリックする

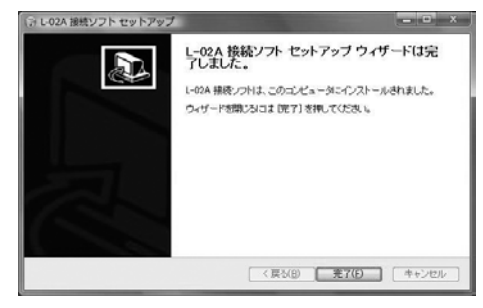

続いて、L-02A 通信設定ファイル(ドライバ)のインストールが行われます。

## 6 FOMA端末がパソコンに認識されることを確認する

右下側のタスクトレイに「デバイスドライバソフトウェアをインス トールしています」とメッセージが表示され、FOMA端末を自動で認 識します。

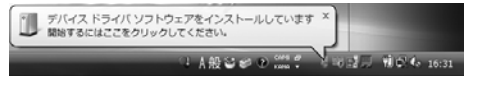

FOMA端末が正常に認識されると、「デバイスを使用する準備ができました」とメッセージが表示されます。

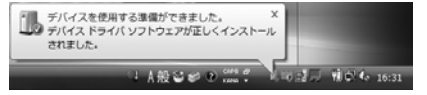

### ■ Windows XPの場合

右下側のタスクトレイに「新しいハードウェアが見つかりました」とメッセージが表示され、FOMA端末を自動で認識します。

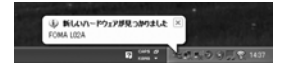

FOMA端末が正常に認識されると、「新しいハードウェアがインストールされ、使用準備ができました。」とメッセージが表示されます。

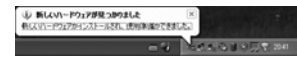

### Windows 2000の場合

- デバイスの取り外し警告の画面が表示されますが、問題なく使用 できます。
- •「新しいハードウェアが見つかりました」とメッセージが表示され、FOMA端末を自動で認識します。

| 16LLV1-1 | ドウェアが見つかりました | : |  |
|----------|--------------|---|--|
| ۷        | FOMA LEZA    |   |  |
|          |              |   |  |

## CD-ROMからインストールする

### Windows Vistaの場合

- パソコンを起動後▶付属のCD-ROMをパソコンに セットする
- 2 [スタート]▶「すべてのプログラム」▶「アクセサリ」▶ 「ファイル名を指定して実行」をクリックする

## 3 「名前」に「<CD-ROMドライブ名>:¥Windows¥L-02A 接続ソフト¥StartCD.exe」を入力▶[OK]を クリックする

設定により「自動再生」画面が表示されることがあります。画面が表示されたら、「ソフトウェアとゲームに対しては常に次の動作を行う」 をチェックし、「Launcher.exeの実行」を選択してください。

4 以降は、「インストールする」の手順2以降と同様に操作する(→P27)

## インストール後の確認

### L-02A 接続ソフトのアイコンをダブルクリックする

下の画面が表示されたら、インストール後の確認は完了です。

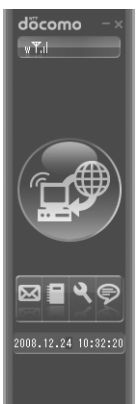

## インストールしたL-02A 通信設定ファイル(ド ライバ)を確認する

L-02A 通信設定ファイル (ドライバ) がパソコンに設定されている かを確認します。

### Windows Vistaの場合

### ■ Windows XPの場合

[スタート] ▶ 「コントロールパネル」 ▶ 「パフォーマンスとメ ンテナンス」 ▶ 「システム」 ▶ 「ハードウェア」タブの[デバ イスマネージャ]をクリックします。

### Windows 2000の場合

[スタート] ▶ 「設定」▶ 「コントロールパネル」▶ 「システム」 ▶ 「ハードウェア」タブの[デバイスマネージャ]をクリックします。

# **2** 各デバイス表示をクリックし、インストールされたドライバ名を確認する

 「ポート(COMとLPT)」「モデム」の下にドライバ名が表示されて いるか確認してください。

| ニ デバイス マネーシャ                                 | - • × |
|----------------------------------------------|-------|
| ファイル(E) 操作(A) 表示(Y) ヘルプ(H)                   |       |
| (+ +) [[] [[] [[] [[] [[] [[] [[] [[] [[] [[ |       |
| ⊕-== ≠−ポ−ド                                   | ^     |
| ◎ 優 コンピュータ                                   |       |
| ⊕−┫ サウンド、ビデオ、およびゲーム コントローラ                   |       |
| 🐵 🚛 システム デバイス                                |       |
| ⊕ ディスク ドライブ                                  |       |
| 🛞 🔜 ディスプレイ アダプタ                              |       |
| 🐵 💇 ネットワーク アダプタ                              |       |
| 🕀 🥶 パッテリ                                     |       |
| 🐵 🔲 プロセッサ                                    |       |
| ◎ ⑲ ポート (COM と LPT)                          |       |
| — FOMA L02A USB Serial1 Device (COM5)        |       |
| FOMA L02A USB Serial2 Device (COM6)          |       |
| ① 「月 マウスとそのほかのポインティング デバイス                   |       |
| 🕀 🚎 モデム                                      |       |
| - E FOMA L02A                                |       |
|                                              |       |
| ⊕-₩ €=>                                      |       |
| A B                                          | •     |
|                                              |       |

COMポート番号はユーザやパソコンによって異なる場合があります。

| デバイス名            | ドライバ名                                                        |
|------------------|--------------------------------------------------------------|
| ポート<br>(COMとLPT) | FOMA LO2A USB Serial1 Device<br>FOMA LO2A USB Serial2 Device |
| モデム              | FOMA LO2A                                                    |

### <u>お知らせ</u>

- FOMA端末をパソコンのUSBポートに取り付けた後、FOMA 端末が認識できない場合は、他のUSBポートに取り付けてご確 認ください。パソコンによっては特定のUSBポートでは FOMA端末が認識できない場合もあります。
- L-02A 接続ソフトを使ってデータ通信を行う場合、L-02Aでの環境設定を行ってください。→P56
- L-02A 接続ソフトを使わず、ドコモ コネクションマネージャ を使ってデータ通信を行う場合は、別途ドコモ コネクションマ ネージャをインストールしてください。→P69
- L-02A 接続ソフトおよびドコモ コネクションマネージャのどちらも使わずにデータ通信を行う場合は、手動で設定してください。→P80
- 定額データプランをご利用になる場合は、ドコモコネクション マネージャを別途インストールしてください。

# L-O2A 接続ソフト(ドライバ含む)を インストールする(Macintoshの場合)

L-02A 接続ソフトをインストールする際は、あらかじめ「ドコモ コ ネクションマネージャ」を終了してください。

### <u>お知らせ</u>

- インストール中は、FOMA端末を取り外さないでください。
- インストールを行う場合、必ず管理者権限を持つユーザアカウント で行ってください。

### FOMA端末をMacに接続する

デスクトップにCD-ROMのアイコンが表示されます。

※ アイコンが表示されない場合は、付属のCD-ROMをMacにセット します。 デスクトップにCD-ROMのアイコンが表示されます。

# 2 CD-ROMのアイコンをダブルクリックする

※ 付属のCD-ROMを利用した場合は、続けて「Mac」▶「L-02A 接続ソフト」も順にダブルクリックします。

# 3 [L-02A 接続ソフト インストーラー.mpkg」をダブ ルクリックする

000 DOCOMO 4 1 Q жижи Ф Мас Macintosh HD (B) IDisk L-02A 接続ソフト インス アンインストーラ.app SXXXXXXX h-9-,mpkg ▼ 場所 同アスクトップ 2 xxxx A アブリケーション 1 88 7 枯田 () 98 () #B (i) 38.6 1 38.95 ()) すべてのイメージ GBI #KT04-ビー + 2 項目、0 KB 空き

# 4 [続ける]をクリックする

| 000                                                                                                    | ☞ L-02A 接続ソフト のインストール                 |  |
|----------------------------------------------------------------------------------------------------|---------------------------------------|--|
|                                                                                                    | ようこそ L-02A 接続ソフト インストーラヘ              |  |
| <ul> <li>・ はじめに</li> <li>・ 使用作意味的</li> <li>・ センストールボウズボ・・ インストールボウズボ・・ インストールボウズボ・・ インストールボウズボ・・ インストールボウズボ・・ インストールボウズ</li> </ul> | このソフトウェアをインストールするために必要な手機が<br>表示されます。 |  |
| docomo                                                                                                    |                                       |  |
|                                                                                                    | (戻る)(続ける)                             |  |

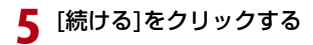

|                                                                                                    | 使用許諾契約                                                                                                    |
|----------------------------------------------------------------------------------------------------|----------------------------------------------------------------------------------------------------|
| 0.415ME                                                                                                    | 日本語 🗘                                                                                                    |
| <ul> <li>・ 使用許諾契約</li> <li>・ インストール先の</li> <li>・ インストールの当</li> <li>・ インストールの当</li> <li>・ インストールの当</li> <li>・ インストールの当</li> </ul> | 本契約は、お客様としな目extronics Japanking会社 (以下 「夢社」と<br>いいます)との問い情格はお台前な契約です。<br>下記の夢社ソフトウェア基本(以下 ボソフトウェア)といいます)<br>をご思いただて (WL、水学)数形をよく知道かください。<br>ホリフトウェアをインストール、もしくは、ホームページからダウン<br>ロードしたときをもって、お客様は本契約の各奏項に可意したものと<br>みなされたす。<br>来別の各奏項に関連されない場合、野社はお客様に対し、ホソフト<br>ウェアのご思想を計断できなか。<br>取込名: ①-02A要紙ソフト」①-02A番目数定ファイル。<br>契約会項 |
| döcom                                                                                                    | <ul> <li>第1条 著作権</li> <li>本ソフトウェアの著作権は、弊社に帰属します。</li> </ul>                                                                                                    |
|                                                                                                    | (プリント) (現在) (現在) (勝ける                                                                                                    |

6 「使用許諾契約」の内容を確認のうえ、契約内容に同意 する場合は、[同意する]をクリックする

| 000                                     |                            | ₩ L-02A 接続ソフト のインストール                                                 |           |
|-----------------------------------------|----------------------------|-----------------------------------------------------------------------|-----------|
|                                         | このソフトウ<br>約の条件に同           | ェアのインストールを続けるには、ソフトウェア使用許諾契<br>意する必要があります。                            |           |
| 0 40                                    |                            |                                                                       |           |
| <ul> <li>● 使用</li> <li>● イン;</li> </ul> | インストール<br>トールをキャ<br>リックしてく | を続けるには、"同意する"をクリックしてください。インス<br>ンセルしてインストーラを終了する場合は、"同意しない"をク<br>ださい。 | ń         |
| Carl                                    | 使用許諾契                      | 約を読む (同意しない) (同意する)                                                   | U         |
| <ul> <li>概要</li> </ul>                  | Y                          | みなされます。<br>本契約の各条項に同意されない場合、弊社はお客様に対し、本ソフト<br>ウェアのご使用を許諾できません。        | l         |
|                                         |                            | 製品名: 「L-02A接続ソフト」「L-02A通信設定ファイル」                                      | Ш         |
| _                                       |                            | 契約条項                                                                  | Ш         |
| döc                                     | omo                        | 第1条 著作権<br>本ソフトウェアの著作権は、弊社に帰属します。                                     | ¥         |
|                                         |                            | (プリント) 保存 戻る 続ける                                                      | $\supset$ |
|                                         |                            |                                                                       |           |

7 [インストール]をクリックする

|   | 000                                                                                                    | ☞ L-02A 接続ソフト のインストール                                                                                                    |
|---|----------------------------------------------------------------------------------------------------|----------------------------------------------------------------------------------------------------|
|   |                                                                                                    | "Macintosh HD"に標準インストール                                                                                                    |
|   | <ul> <li>・ はじめに</li> <li>・ 使用作雑笑約</li> <li>・ インストール外の支京</li> <li>・ インストールの連邦</li> <li>・ インストールの連邦</li> <li>・ インストールの連邦</li> <li>・ インストールの連邦</li> <li>・ インストールの運動</li> <li>・ インストールの運動</li> <li>・ インストールの運動</li> <li>・ インストールの運動</li> <li>・ インストールの運動</li> <li>・ インストールの運動</li> <li>・ インストールの運動</li> <li>・ インストールの運動</li> <li>・ インストールの運動</li> <li>・ インストールの運動</li> <li>・ インストールの運動</li> <li>・ インストールの運動</li> <li>・ インストールの運動</li> <li>・ ・ ・ ・ ・ ・ ・ ・ ・ ・ ・ ・ ・ ・ ・ ・ ・ ・ ・</li></ul> | この操作には、コンピュータ上に ●●節 の領域が必<br>受です。<br>ポリューム <sup>*</sup> Macintosh HO <sup>*</sup> にこのソフトウェアを標準<br>インストールするには、*インストール <sup>*</sup> をクリックして<br>ください。 |
|   |                                                                                                    | (戻る) (インストール)                                                                                                    |
| 8 | 管理者パスワ                                                                                                    | ードを入力▶[OK]をクリックする                                                                                                    |
|   | インストー・<br>てください。                                                                                                    | う"を操作するには、パスワードを入力し                                                                                                    |
|   | 名前:<br>パスワード:                                                                                                    | X000X                                                                                                    |
|   | ▶ 詳細な情報                                                                                                    |                                                                                                    |
|   | (3)                                                                                                    | (キャンセル) (OK)                                                                                                    |
|   |                                                                                                    |                                                                                                    |
|   |                                                                                                    |                                                                                                    |
|   |                                                                                                    |                                                                                                    |
|   |                                                                                                    |                                                                                                    |

9 [インストールを続ける]▶[インストール]をクリック する

| 0   |                                                                                                    | ☞ L-02A 接続ソフト のインストール                                                                                                    |
|-----|----------------------------------------------------------------------------------------------------|----------------------------------------------------------------------------------------------------|
|     | • ысобс<br>• Файная<br>• судан-<br>• судан-<br>• с | このソフトウェアをインストールすると、インス<br>トールが除了したさきにコンビュータの再進が必要になります。ソフトウェアを今ずぐインストール<br>してもよるしいですか?<br>(キャンセル) インストールを振ける<br>アネンストールするには、インストールを受りックして<br>ください。 |
|     |                                                                                                    | (戻る) (インストール)                                                                                                    |
| 0 E | <b>再起動]をクリ</b><br>Macが再起動しま                                                                                                    | <b>リックする</b><br>す。これでインストールは完了です。                                                                                                    |
| 0   | 000                                                                                                    | ₩ L-02A 接続ソフト のインストール                                                                                                    |
|     |                                                                                                    | インストールが正常に完了しました                                                                                                    |
|     | ⊖ はじめに<br>⊖ 使用許諾契約<br>⊖ インストール先の選択<br>⊖ インストールの種類                                                                                                    |                                                                                                    |
| - 6 | 0 インストール                                                                                                    | インストールに成功しました                                                                                                    |
|     |                                                                                                    | ソフトウェアが正常にインストールされました。                                                                                                    |
|     | döcomo                                                                                                    | "再起動"をクリックして、ソフトウェアのインストールを<br>終了してください。                                                                                                    |
|     |                                                                                                    | (戻る) (再起動)                                                                                                    |
|     |                                                                                                    |                                                                                                    |

### インストール後の確認

## L-02A 接続ソフトのアイコンをダブルクリックする

下の画面が表示されたら、インストール後の確認は完了です。

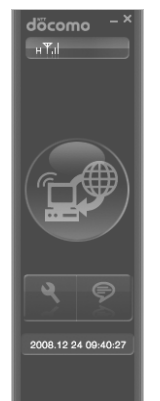

### お知らせ

- L-02A 接続ソフトを使ってデータ通信を行う場合、L-02Aでの環境設定を行ってください。→P56
- L-02A 接続ソフトを使わず、ドコモ コネクションマネージャを 使ってデータ通信を行う場合は、別途ドコモ コネクションマネー ジャをインストールしてください。→P73
- 定額データプランをご利用になる場合は、ドコモ コネクションマネージャを別途インストールしてください。

# L-02A 接続ソフト(ドライバ含む)を アンインストールする

- アンインストールする前にFOMA端末をパソコンから取り外してください。
- アンインストールを行う場合、必ず管理者権限を持つユーザアカウント で行ってください。

### Windows Vistaの場合

# [会] (スタート)▶「すべてのプログラム」▶「L-02A 接 続ソフト」▶「Uninstall」をクリックする

#### ■ Windows XPの場合

- 【スタート】●「すべてのプログラム」●「L-02A 接続ソフト」● 「Uninstall」をクリックする
- Windows 2000の場合
  - [スタート]▶「プログラム」▶「L-02A 接続ソフト」▶「Uninstall」 をクリックする

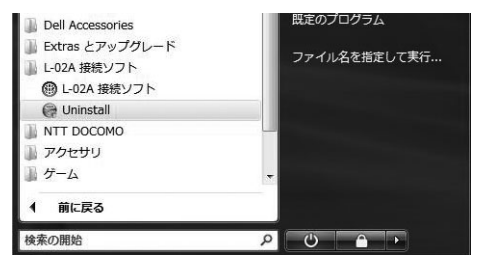

# 2 「ユーザーアカウント制御」画面で[許可]をクリック する

[キャンセル]をクリックすると、アンインストールが中止されます。

### ■ Windows XP/2000の場合

「ユーザーアカウント制御」画面は表示されませんので、次の手順に進んでください。

# 3 [アンインストール]をクリックする

| 日 L-02A 接続ソフト 7                  | アンインストール                            | - D X            |
|----------------------------------|-------------------------------------|------------------|
| L-02A 接続ソフトの<br>L-02A 接続ソフトをこ    | <b>アンインストール</b><br>このコンピュータから和認知ます。 | 6                |
| L-02A 接続・/つわま<br>[7>インストーム] をクリッ | 以下のフォルダからアンインストールされます。<br>少して下きい。   | アンインストール 包括めるには  |
| アンインストール元:                       | CWProgram FilesWL-02A 諸使ノフト         |                  |
| Nullsoft Install System          | v239                                | 7メンストール(0) キャンセル |

# 4 [完了]をクリックする

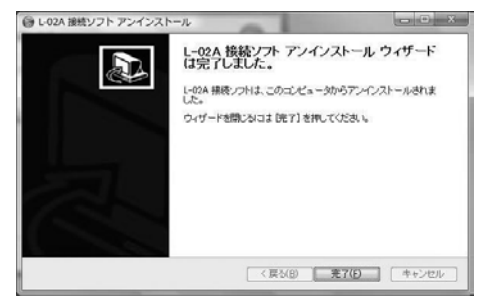

アンインストールが終了します。

### Macintoshの場合

L-02A 接続ソフトをアンインストールする際は、あらかじめ「ドコ モ コネクションマネージャ」を終了してください。

### 付属のCD-ROMをMacにセットする

デスクトップにCD-ROMのアイコンが表示されます。

## 7 CD-ROMのアイコンをダブルクリックする

# 3 [Mac]をダブルクリックする

| 000                                                                                                    | ⊙ DOCOMO     |        |   | 0  |
|----------------------------------------------------------------------------------------------------|--------------|--------|---|----|
| 4 1                                                                                                    |              |        | ٩ |    |
| <ul> <li>マ デバイス</li> <li>● XXXXX ① IMac</li> <li>● Macrinosth HD</li> <li>② Disk</li> <li>● Doccomo △</li> <li>マ 場所</li> <li>■ ズスクトップ</li> <li>☆ xxxx</li> </ul> | Мас          | Manual |   |    |
|                                                                                                    |              |        |   |    |
| X                                                                                                    | 4 項目、0 KB 空巻 |        |   | h. |

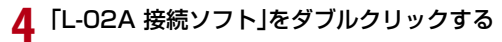

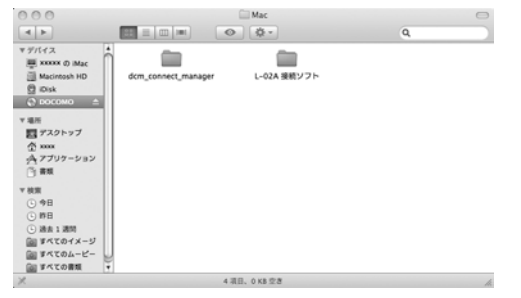

# 5 「アンインストーラ」をダブルクリックする

| 000                                                                                                    | L-02A 接続ソフト                      | 0  |
|----------------------------------------------------------------------------------------------------|----------------------------------|----|
| 4 >                                                                                                    |                                  | ٩  |
| ▼ 97(イス<br>単 XXXXX 0) Mac<br>画 Macinosh HD<br>② IOak<br>③ DOCOMO △<br>▼ 電話<br>③ プスクトップ<br>① XXXX<br>六 アブリクーション<br>③ 雪載              | し-024 単数ソフト インス アンインストーラ<br>トーラー |    |
| <ul> <li>平 検索</li> <li>① 今日</li> <li>① 称日</li> <li>① 読去1週間</li> <li>副 第 べてのイメージ</li> <li>副 第 べてのムービー</li> <li>副 第 べての点面板</li> </ul> |                                  |    |
| ×                                                                                                    | 4 項目、0 KB 空き                     | h. |

# 6 「アンインストール」▶「再起動」をクリックする

| 000        | アンインストーラ                      |
|------------|-------------------------------|
| L-02A 接続ソフ | ト アンインストーラ<br>のアンインストールを行います。 |
| アンインストール   | 完了後、システムの再起動を行います。            |
|            |                               |
|            | (キャンセル) (アンインストール)            |

Macが再起動します。これでアンインストールは完了です。

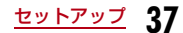